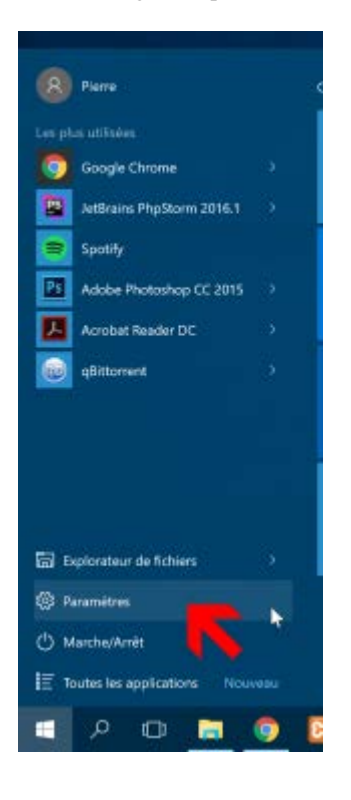

Cliquez sur **ConfidentialitŽ**.

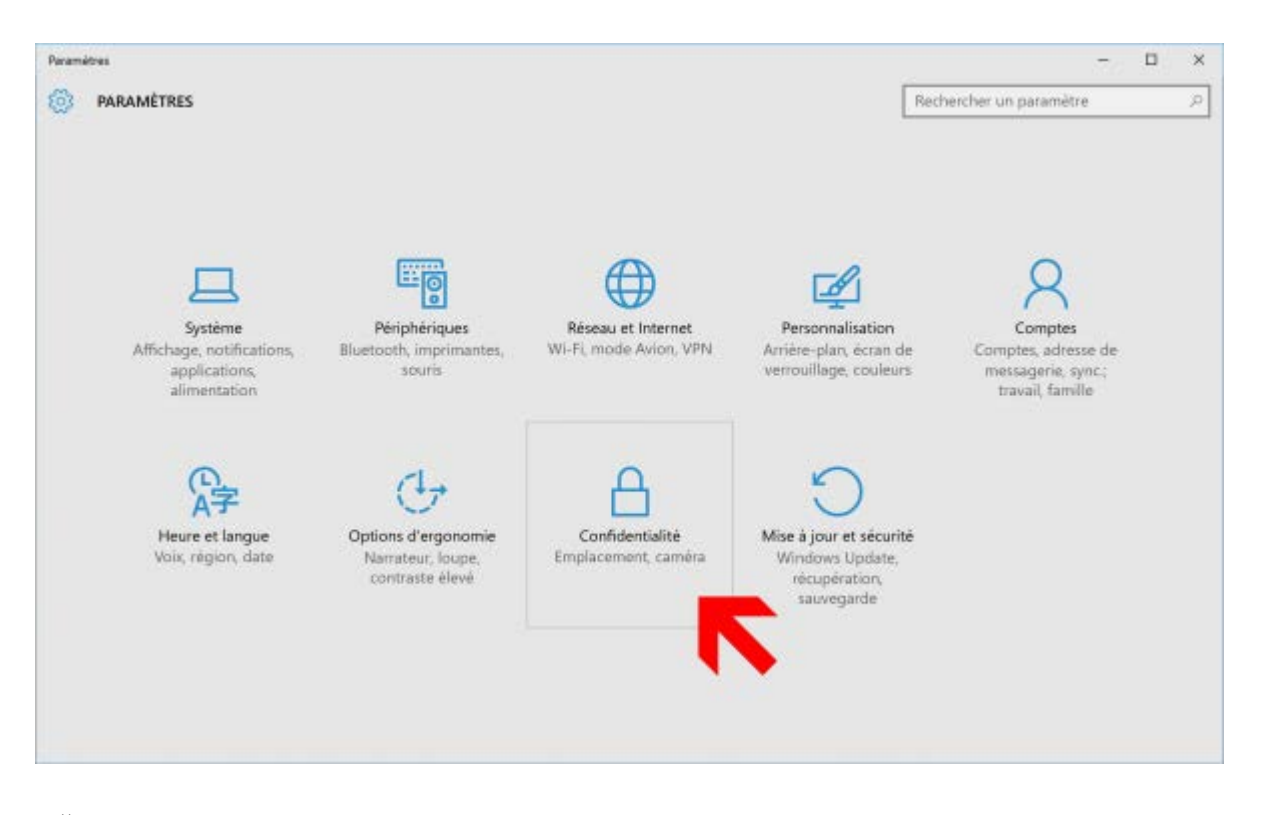

DŽsactivez les options suivantes :

- Activer le filtre SmartScreen pour vŽrifier le contenu Web (URL) utilisŽ par les applications du Windows Store
- Envoyer ^ Microsoft des informations sur mon Žcriture pour favoriser lÕoptimisation ^ venir de la frappe et de lÕŽcriture

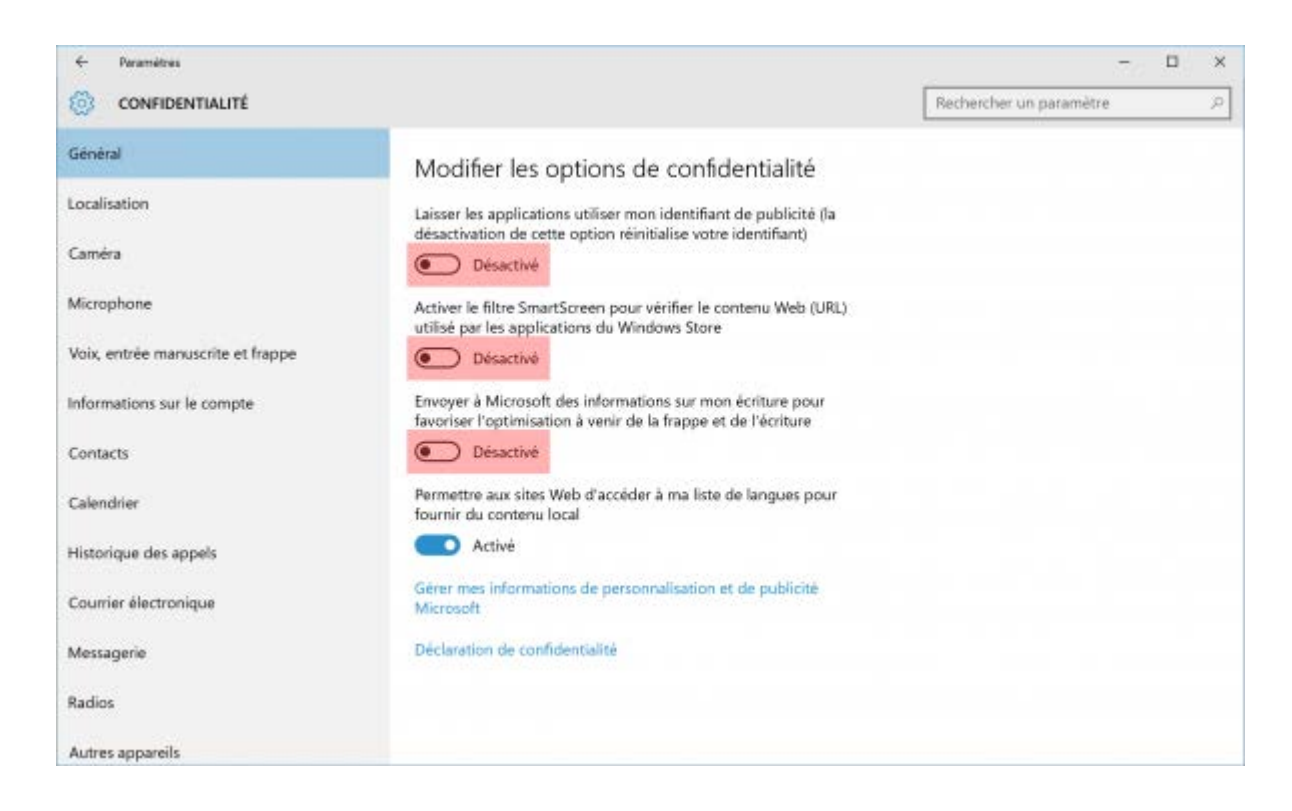

Dans la colonne de gauche, sŽlectionnez **Localisation** puis cliquez sur le bouton **Modifier** pour dŽsactiver la fonction de localisation de votre appareil.

| < Faramitou                       |                                                 |                                                                                            |                         | $\square$ × |
|-----------------------------------|-------------------------------------------------|--------------------------------------------------------------------------------------------|-------------------------|-------------|
| CONFIDENTIALITÉ                   |                                                 |                                                                                            | Rechercher un paramètre | P           |
| Général                           | Localisation                                    |                                                                                            |                         |             |
| Localisation                      |                                                 | haque personne se connectant à cet                                                         |                         |             |
| Caméra                            | Emplacement de cet appareil<br>Désactivé        | propres paramètres de localisation. S'il<br>est désactivée pour toutes les<br>M.           |                         |             |
| Microphone                        |                                                 | érique est désactivée                                                                      |                         |             |
| Voix, entrée manuscrite et frappe | Modifier                                        |                                                                                            |                         |             |
| Informations sur le compte        | Les services or los sa                          | tion pour ce compte sont activés. Les                                                      |                         |             |
| Contacts                          | l'emplacement et l'hist                         | orique d'emplacement.                                                                      |                         |             |
| Calendrier                        | Emplacement                                     |                                                                                            |                         |             |
| Historique des appels             | Desactive                                       |                                                                                            |                         |             |
| Courrier électronique             | Si une application utilis<br>affichée : ®       | e votre emplacement, cette icône est                                                       |                         |             |
| Messagerie                        |                                                 |                                                                                            |                         |             |
|                                   | Historique des                                  | emplacements                                                                               |                         |             |
| Radios                            | Si la localisation est act                      | ivée, les emplacements obtenus pour                                                        |                         |             |
| Autres appareils                  | répondre aux besoins o<br>neodant une durée lim | le vos applications et services sont stockés<br>itée sur le nérinhérique. Les applications |                         |             |

Dans la colonne de gauche, sŽlectionnez Voix, entrŽe manuscrite et frappe puis cliquez sur le bouton Arrêter de me conna"tre pour dŽsactiver la reconnaissance de la voix et de lÕŽcriture.

```
Windows 10 : régler les paramètres de vie privée - Le Crabe Info
```

| ← Paramétres                      |                                                                                                    |                         | 30 |   | × |
|-----------------------------------|----------------------------------------------------------------------------------------------------|-------------------------|----|---|---|
| CONFIDENTIALITÉ                   |                                                                                                    | Rechercher un paramètre |    | _ | P |
| Général<br>Localisation           | Apprendre à me connaître<br>Windows et Cortana peuvent apprendre à reconnaître votre voix et                                                                                                    |                         |    |   |   |
| Caméra<br>Microphone              | Si vous désactivez cette fonctionnalité, la<br>dictée et Cortana seront également<br>désactivées, et les informations utilisées<br>par Windows pour vous proposer de<br>meilleures programme d'action services et la service services et la service services et la service services et la service services et la service services et la service services et la service services et la service services et la service services et la services et la |                         |    |   |   |
| Voix, entrée manuscrite et frappe | bésactiver                                                                                                    |                         |    |   |   |
| informations sur le compte        | Arrêter de me connaître                                                                                                    |                         |    |   |   |
| Contacts                          | N                                                                                                    |                         |    |   |   |
| Calendrier                        | Gérer les informations du cloud                                                                                                    |                         |    |   |   |
| Historique des appels             | Accèdez à Bing et gérez les informations personnelles pour<br>l'ensemble de vos appareils                                                                                                    |                         |    |   |   |
| Courrier électronique             | En savoir plus sur les paramètres de saisie vocale, clavier et d'entrée<br>manuscrite                                                                                                    |                         |    |   |   |
| Messagerie                        | Déclaration de confidentialité                                                                                                    |                         |    |   |   |
| Radios                            |                                                                                                    |                         |    |   |   |
| Autres appareils                  |                                                                                                    |                         |    |   |   |

Dans la colonne de gauche, sŽlectionnez Commentaires & diagnostics puis :

- Dans Windows demande recevoir mes commentaires, sŽlectionnez Jamais.
- Dans Envoyer les donnŽes de lÕappareil ^ Microsoft, sŽlectionnez De base.

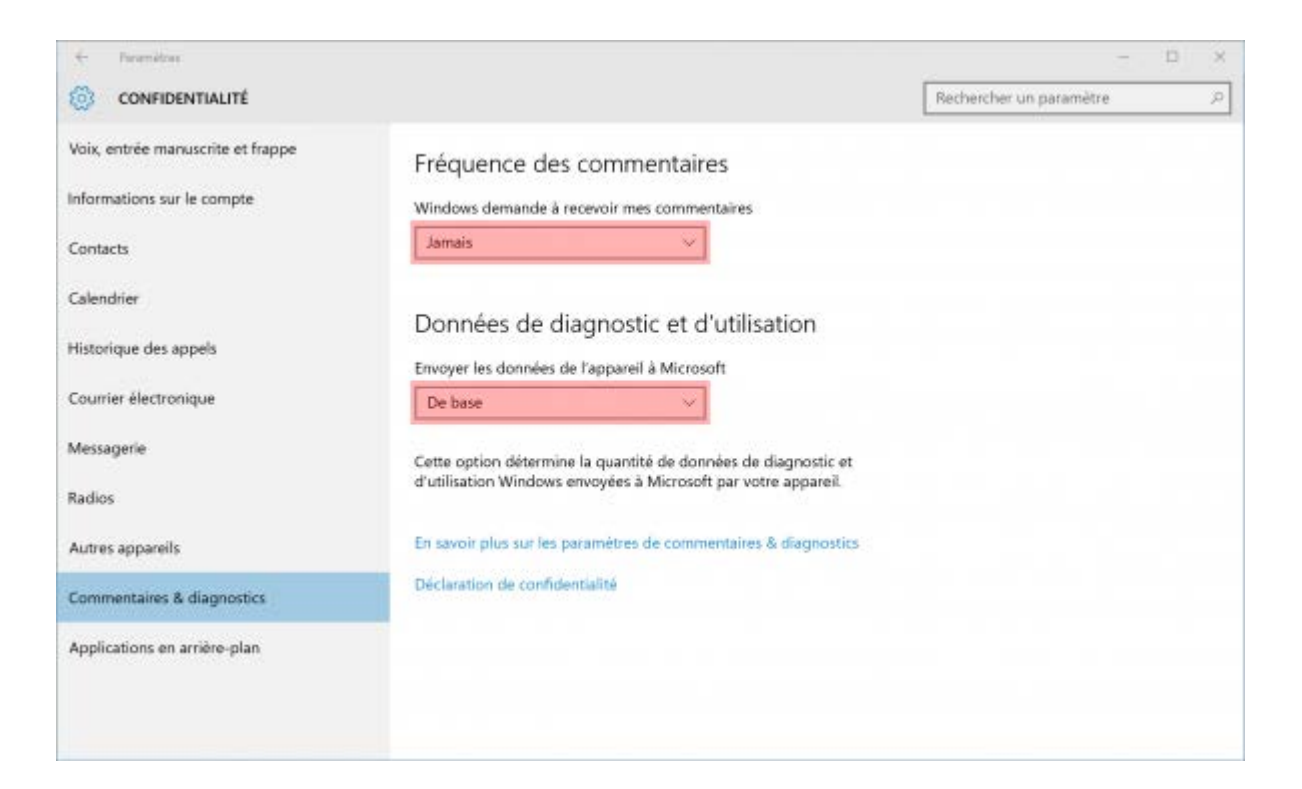

## Régler les paramètres de mise à jour et de sécurité

Dans les paramètres de Windows 10, cliquez sur Mise ^ jour et sŽcuritŽ.

Windows 10 : régler les paramètres de vie privée - Le Crabe Info

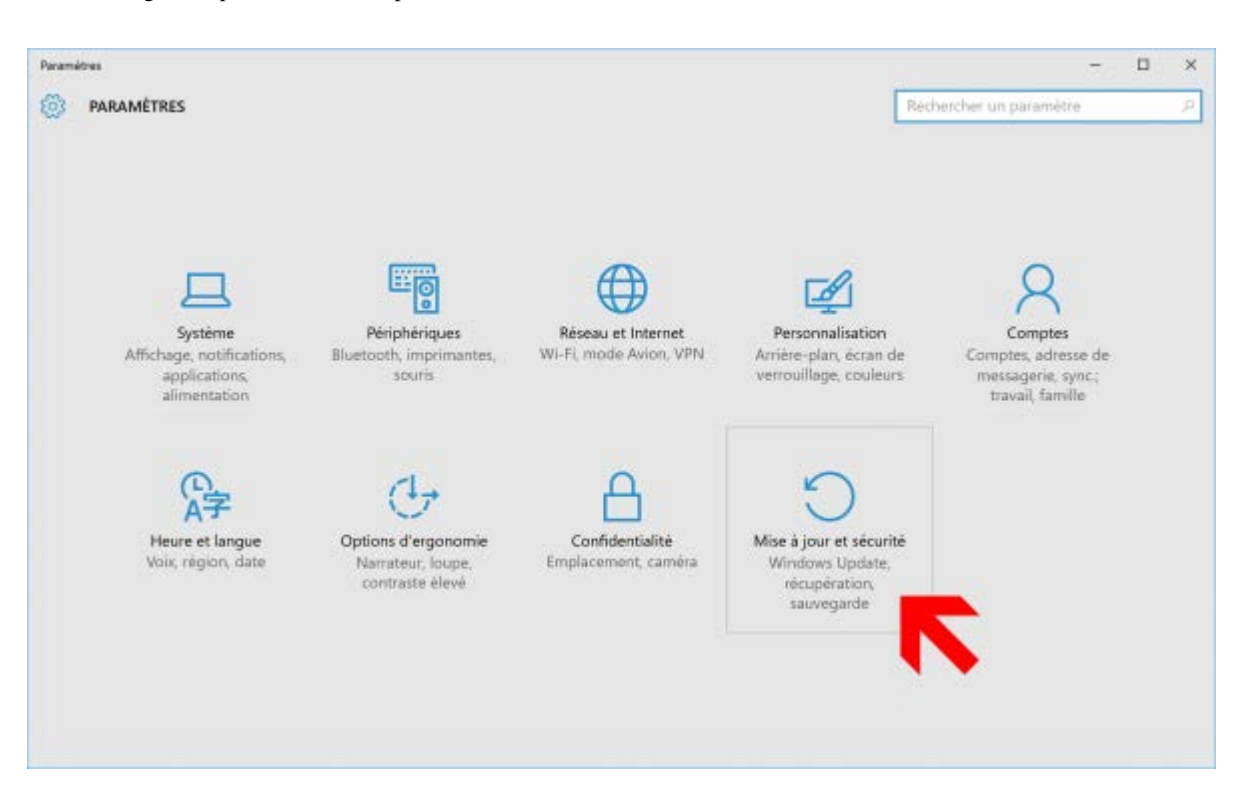

#### Cliquez sur Options avancŽes

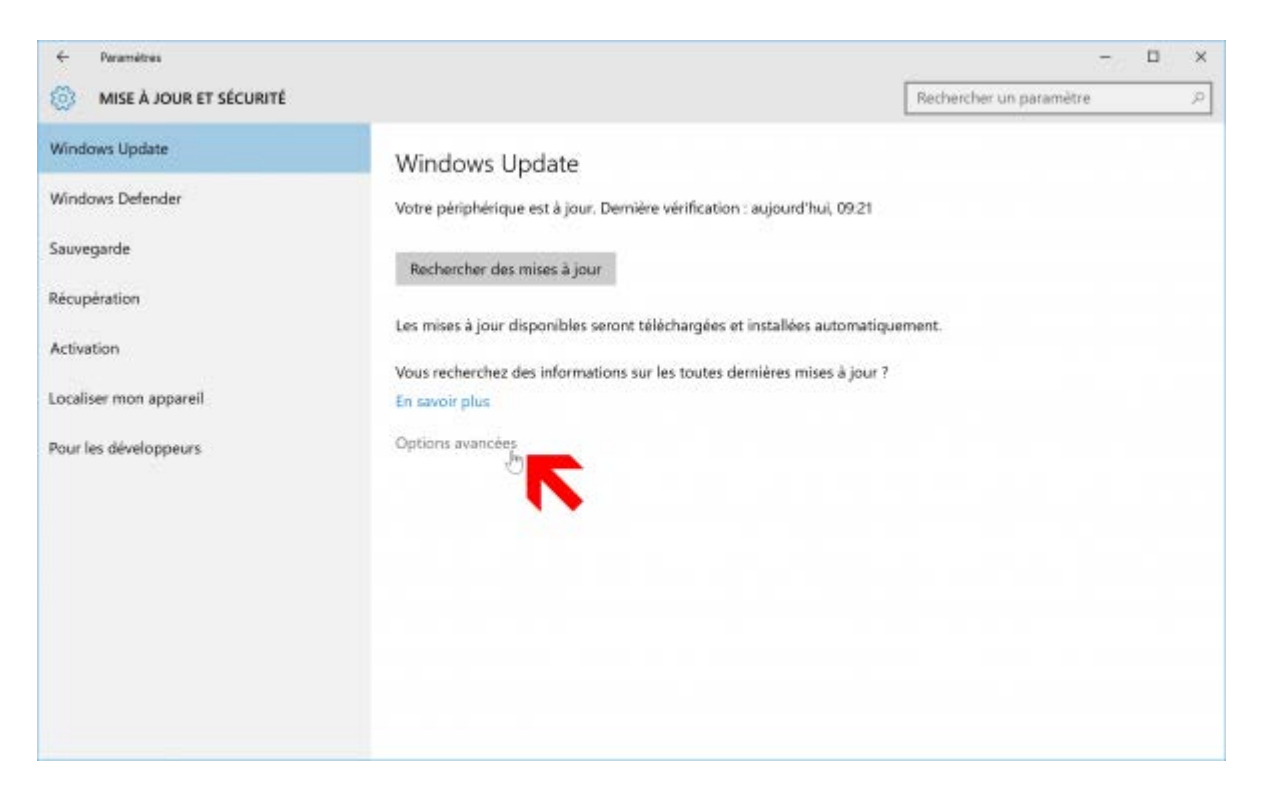

Puis sur Choisir le mode de distribution des mises ^ jour.

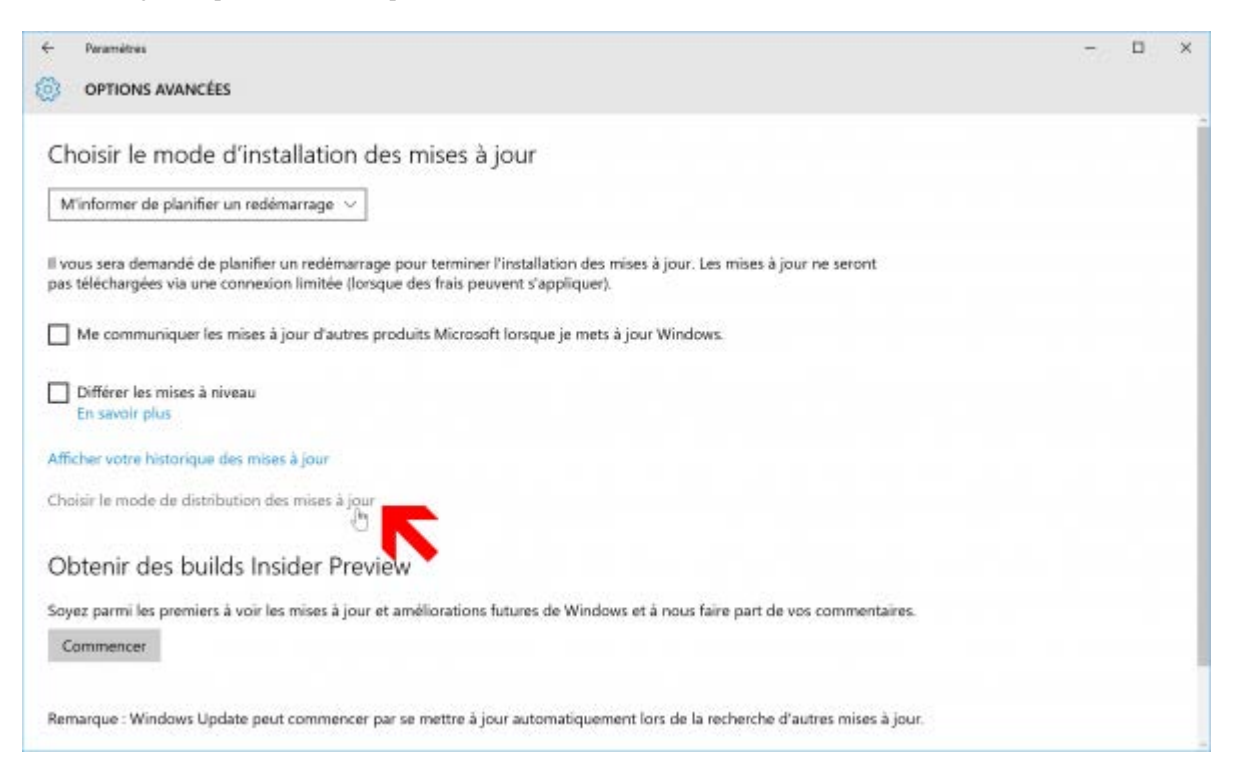

#### DŽsactivez lÕoption des mises ^ jour provenant de plusieurs emplacements.

| ← Paramitrus                                                                                                    | 30 | × |
|----------------------------------------------------------------------------------------------------|----|---|
| CHOISIR LE MODE DE DISTRIBUTION DES MISES À JOUR                                                                              |    |   |
|                                                                                                    |    |   |
|                                                                                                    |    |   |
| Mises à jour provenant de plusieurs                                                                                           |    |   |
| emplacements                                                                                                    |    |   |
| Télécharger les mises à jour Windows et les applications à partir des                                                         |    |   |
| autres PC en plus de Microsoft. Cela peut contribuer à accélérer les<br>téléchargements des applications et des mises à jour. |    |   |
| En savoir plus                                                                                                    |    |   |
| Si cette option est activée, votre PC peut également envoyer des                                                              |    |   |
| parties des mises à jour Windows et des applications déjà<br>télécharmées vers les PC de votre réseau local ou des PC sur     |    |   |
| Internet, en fonction de ce qui est sélectionné ci-dessous.                                                                   |    |   |
| Désactivé                                                                                                    |    |   |
| Obtenir les mises à jour de Microsoft, et obtenir les mises à jour de                                                         |    |   |
| et en envoyer a                                                                                                    |    |   |
| PC sur mon réseau local                                                                                                    |    |   |
| O PC sur mon réseau local, et PC sur Internet                                                                                 |    |   |
|                                                                                                    |    |   |
|                                                                                                    |    |   |
|                                                                                                    |    |   |

Dans la colonne de gauche, sŽlectionnez Windows Defender puis dŽsactivez la Protection dans le cloud et lÕEnvoi automatique dÕun Žchantillon.

```
Windows 10 : régler les paramètres de vie privée - Le Crabe Info
```

| <- Paramétres           |                                                                                                    |                         | - 0 | × |
|-------------------------|----------------------------------------------------------------------------------------------------|-------------------------|-----|---|
| MISE À JOUR ET SÉCURITÉ |                                                                                                    | Rechercher un paramètre |     | P |
| Windows Update          | Protection en temps réel                                                                                                    |                         |     |   |
| Windows Defender        | Cette fonction permet d'identifier et d'empêcher l'installation ou<br>l'exécution des programmes malveillants sur votre PC. Vous                    |                         |     |   |
| Sauvegarde              | pouvez la desactiver temporairement, mais nous la réactiverons<br>automatiquement après un certain temps.                                           |                         |     |   |
| Récupération            | Activé                                                                                                    |                         |     |   |
| Activation              | Protection dans le cloud                                                                                                    |                         |     |   |
| Localiser mon appareil  | Pour renforcer votre protection, envoyez à Microsoft des<br>informations sur les problèmes potentiels de sécurité détectés par                      |                         |     |   |
| Pour les développeurs   | Windows Defender.  Désactivé                                                                                                    |                         |     |   |
|                         | Déclaration de confidentialité                                                                                                    |                         |     |   |
|                         | Envoi automatique d'un échantillon                                                                                                    |                         |     |   |
|                         | Aidez-nous à optimiser Windows Defender en envoyant à<br>Microsoft des exemples pour que nous puissions améliorer nos                               |                         |     |   |
|                         | mesures antivirus et anti-programmes malveillants. Désactivez<br>cette option pour recevoir une invite avant d'envoyer vos<br>exemples à Microsoft. |                         |     |   |
|                         | Désactivé                                                                                                    |                         |     |   |

## Régler les paramètres Wi-Fi

Dans les paramètres de Windows 10, cliquez sur **RŽseau et Internet**.

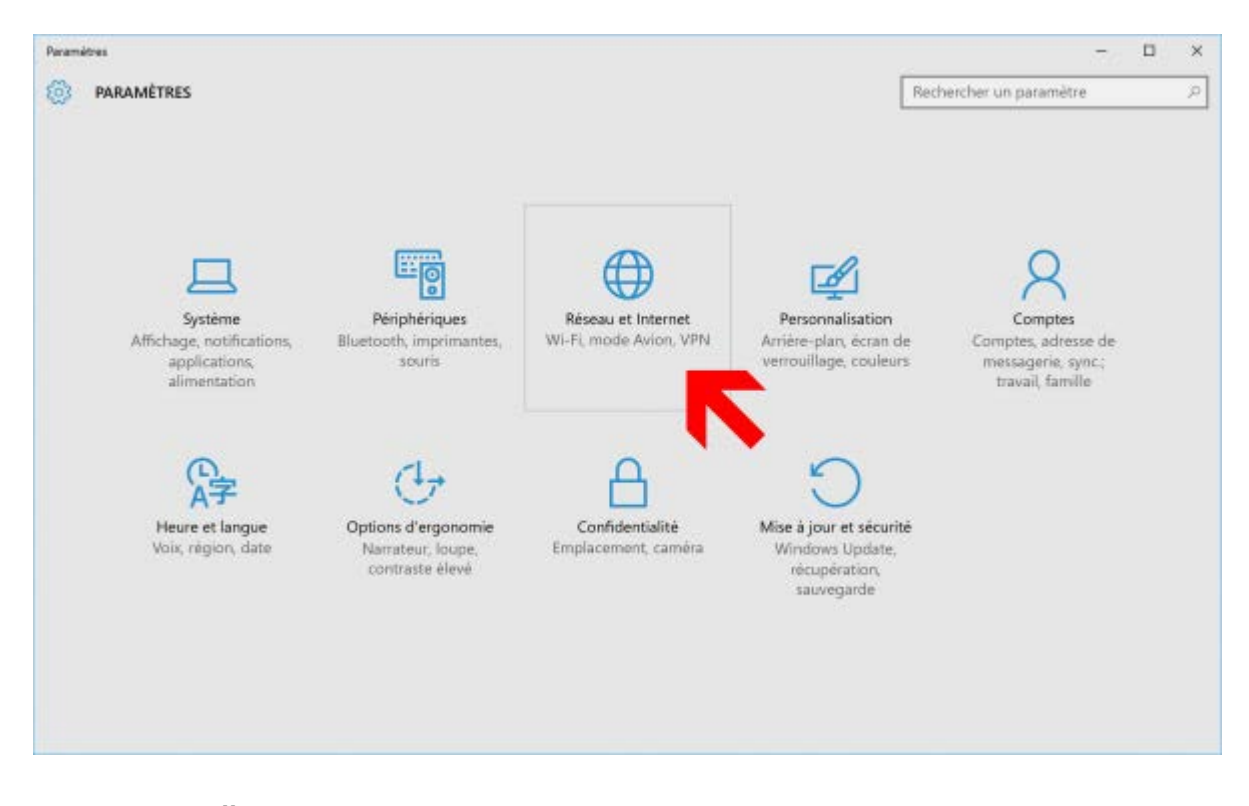

Oliquez sur GŽrer les paramètres Wi-Fi.

```
Windows 10 : régler les paramètres de vie privée - Le Crabe Info
```

| ← Paramétres             |                                          | - 0                     | × |
|--------------------------|------------------------------------------|-------------------------|---|
| RÉSEAU ET INTERNET       |                                          | Rechercher un paramètre | P |
| Wi-Fi                    | Wi-Fi                                    |                         |   |
| Made Avian               | Activé                                   |                         |   |
| Consommation des données |                                          |                         |   |
| Réseau privé virtuel     | Freebox-5AB027<br>Connecté, sécurisé     |                         |   |
| Accès à distance         | FreeWiff_secure<br>Sécurisé              |                         |   |
| Ргоку                    | FreeWifi<br>Ouvert                       |                         |   |
|                          | Options avancées                         |                         |   |
|                          | Gérer les paramètres Wi-Fi               |                         |   |
|                          | Paramètres associés                      |                         |   |
|                          | Modifier les options d'adaptateur        |                         |   |
|                          | Modifier les options de partage avancées |                         |   |
|                          | Centre Réseau et partage                 |                         |   |
|                          | Groupement résidentiel                   |                         |   |

DŽsactivez les options Se connecter, selon les suggestions fournies, aux points dÕaccès ouverts et Me connecter aux rŽseaux de mes contacts.

| ← Peramètres                                                                                                    | - 🗆 × |
|----------------------------------------------------------------------------------------------------|-------|
| GÉRER LES PARAMÈTRES WI-FI                                                                                                    |       |
| Assistant Wi-Fi                                                                                                    |       |
| Se connecter via votre compte Microsoft pour utiliser l'Assistant<br>Wi-Fi                                                                                                    |       |
| L'Assistant Wi-Fi vous connecte, selon les suggestions fournies, aux<br>points d'accès et aux réseaux partagés par vos contacts. En y faisant<br>appel, vous acceptez l'utilisation de votre localisation par l'Assistant<br>Wi-Fi. |       |
| N'oubliez pas le manque de sécurité de certains réseaux Wi-Fi.                                                                                                    |       |
| En savoir plus                                                                                                    |       |
| Se connecter, selon les suggestions fournies, aux points d'accès<br>ouverts<br>Désactivé                                                                                                    |       |
| Me connecter aux réseaux de mes contacts Désactivé                                                                                                    |       |
| Octroyez et recevez un accès Internet sans vous échanger vos mots<br>de passe partagés. Vous pourrez vous connecter aux réseaux WI-Fi<br>partagés par vos contacts et ils pourront se connecter aux réseaux<br>que vous partagez.   |       |
| Services Wi-Fi payants                                                                                                    |       |

#### Désactiver Cortana

Ouvrez **Cortana** en cliquant sur lÕic™ne dans la barre des t‰ches puis cliquez sur la roue dentŽe dans la colonne de gauche. DŽsactivez ensuite les options suivantes :

• Cortana peut vous fournir des suggestions, des idŽes, des rappels, des alertes, etc.

- Historique de recherche dÕappareils (cliquez Žgalement sur le bouton Effacer tout)
- Rechercher en ligne et inclure les rŽsultats web

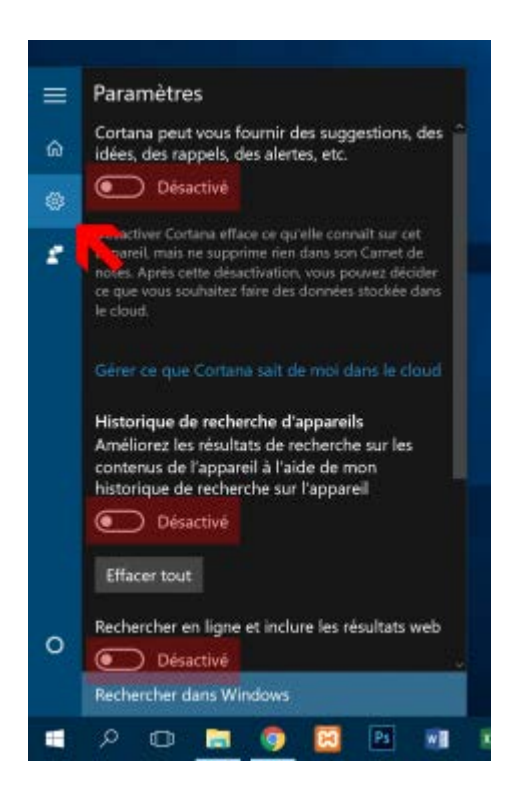

# Désactiver la télémétrie, l'autologger et les services de tracking

Dans cette partie, nous allons **dŽsactiver la tŽlŽmŽtrie** (informations système sur le comportement de Windows qui sont transfŽrŽes <sup>^</sup>Microsoft), **les services DiagTrack et dmwappushservice** qui collectent des informations sur lÕutilisation et les problèmes de Windows 10 et **supprimer le fichier AutoLogger-Diagtrack-Listener.etl** qui contient les donnŽes envoyŽes <sup>^</sup>Microsoft.

Ouvrez lÕinvite de commandes (admin) via le menu des Liens rapides en appuyant simultanŽment sur les

touches Windows + X

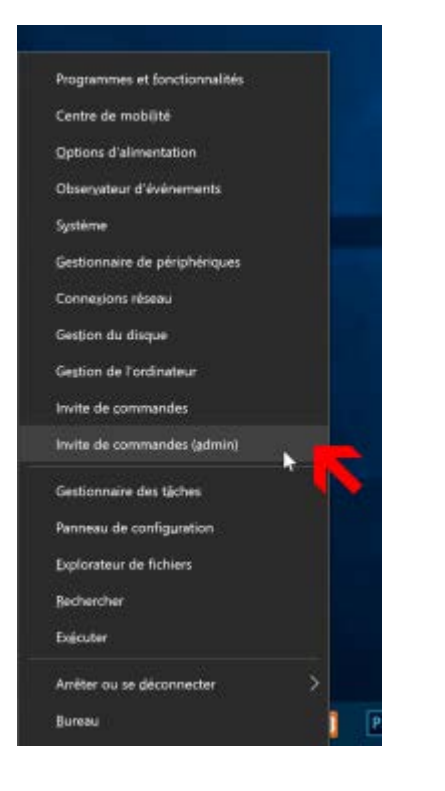

Entrez ensuite les commandes suivantes :

```
sc config "DiagTrack" start= disabled
sc config "dmwappushservice" start= disabled
echo "" > C:\ProgramData\Microsoft\Diagnosis\ETLLogs\AutoLogger\AutoLogge
r-Diagtrack-Listener.etl
reg add "HKLM\SOFTWARE\Policies\Microsoft\Windows\DataCollection" /v Allo
wTelemetry /t REG_DWORD /d 0 /f
```

Les deux premières dŽsactivent les **services de tracking**, la troisième nettoie le **fichier AutoLogger** et la dernière **dŽsactive la tŽlŽmŽtrie**.

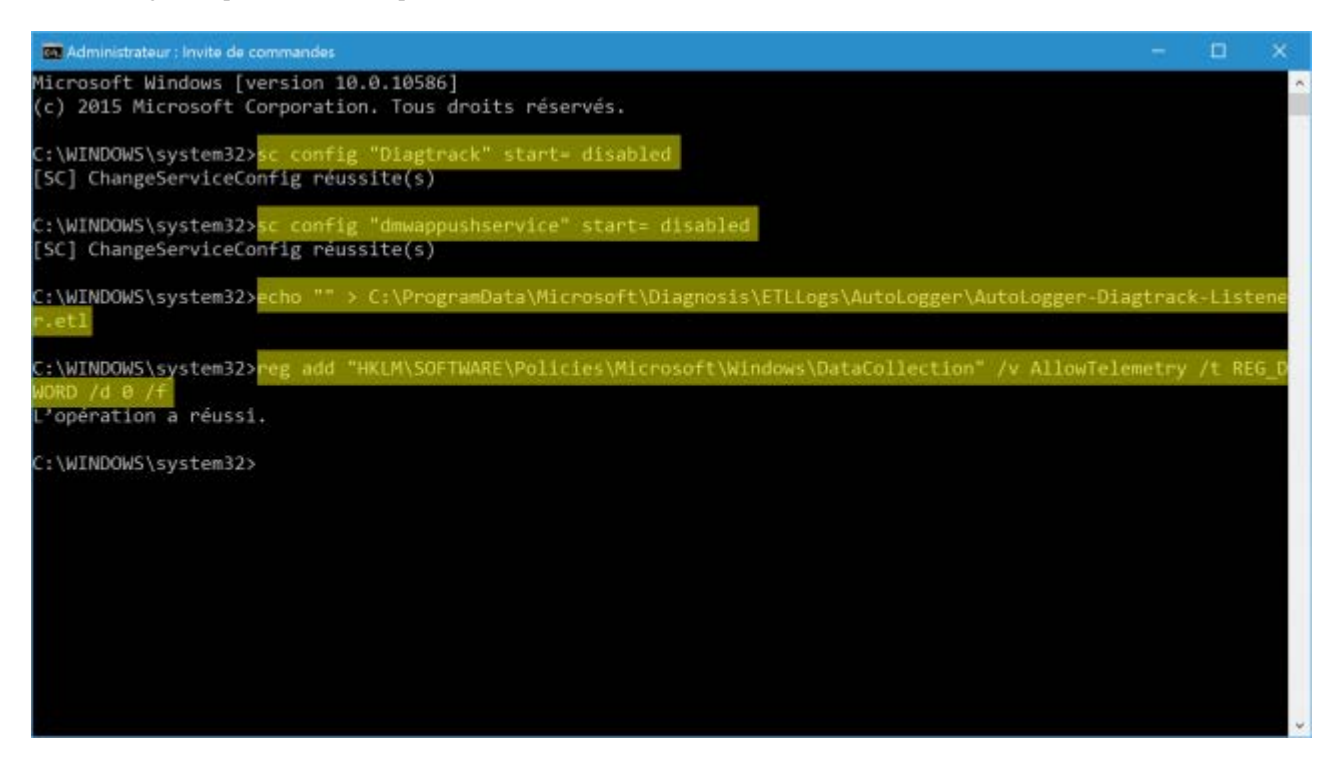

#### Régler les paramètres de Microsoft Edge

Ouvrez Microsoft Edge via le menu DŽmarrer.

| Meilleur résult                             | tat                              |               |        |
|---------------------------------------------|----------------------------------|---------------|--------|
| C Micro<br>Naviga                           | soft <b>Edge</b><br>iteur recomm | nandé par Mic | rosott |
| Documents<br>dege.svg<br>dege.svg<br>Photos | g - dans svg<br>g - dans svg     |               | ,<br>, |
| e                                           | e                                | e             | e      |
| е                                           | e                                | e             | e      |
| Recherch                                    | her dans m                       | nes documer   | nts    |

Ouvrez les paramètres ^ partir du menu en haut ^ droite.

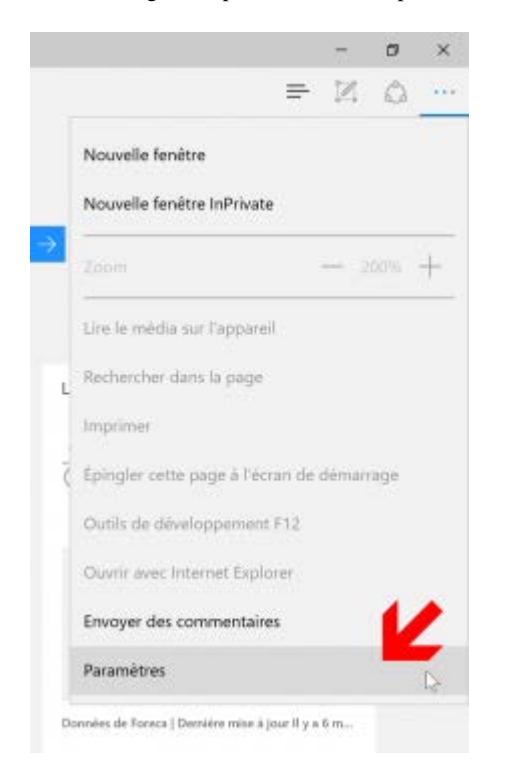

Cliquez sur le bouton Afficher les paramètres avancŽs.

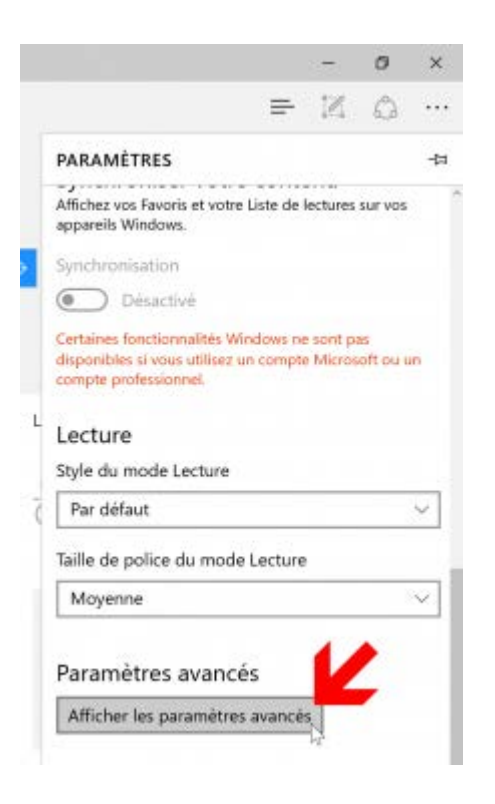

Activez Envoyer des demandes Do Not Track et dŽsactivez Autoriser Cortana ^ mÕaider dans Microsoft Edge

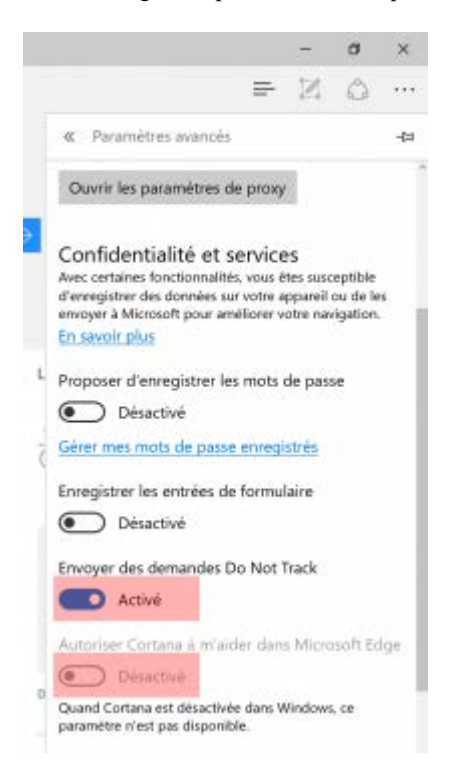

Plus bas, dŽsactivez les options suivantes :

- Afficher les suggestions de recherche et de site ^mesure que je tape
- Utiliser la prŽdiction de page pour accŽlŽrer la navigation, et amŽliorer le mode lecture ainsi que mon expŽrience globale
- Me protŽger contre les sites et tŽlŽchargements malveillants avec le filtre SmartScreen

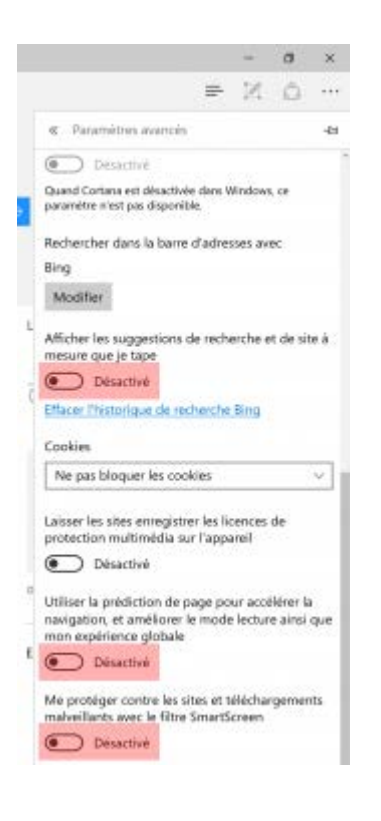

## Revenir à un compte local plutôt qu'un compte Microsoft

Programmes et fonctionnalités

Centre de mobilité

Options d'alimentation

Observateur d'événements

Système

Gestionnaire de périphériques

Connexions réseau

Gestion du disque

Gestion de l'ordinateur

Invite de commandes

Invite de commandes (admin)

Gestionnaire des tâches

Panneau de configuration

Explorateur de fichiers

Rechercher

Exécuter

Arrêter ou se déconnecter

>

Bureau

Cliquez sur l'option "Système" pour afficher l'interface ci-dessous :

Optimiser Windows 10 En Optimisant Sa Vitesse d'Exécution

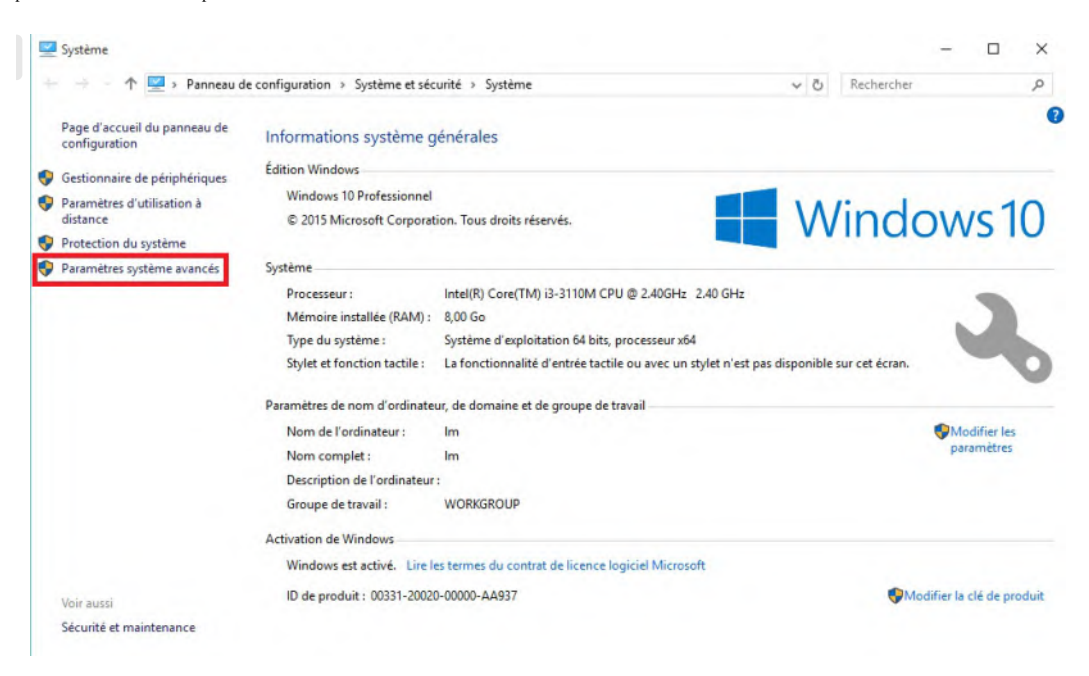

Cliquez sur la commande "Paramètres système avancés".

Puis dans la fenêtre qui apparaît appuyez sur le bouton "**Paramètres**" de la rubrique "**Performances**" :

Optimiser Windows 10 En Optimisant Sa Vitesse d'Exécution

| Nom de l'ordinateur                                  |                             | Matériel               |
|------------------------------------------------------|-----------------------------|------------------------|
| Paramètres système avancés                           | Protection du système       | Utilisation à distance |
| Vous devez ouvrir une session<br>ces modifications.  | n d'administrateur pour eff | fectuer la plupart de  |
| Performances                                         |                             |                        |
| Effets visuels, planification d<br>mémoire virtuelle | u processeur, utilisation d | e la mémoire et        |
|                                                      |                             | Paramètres             |
| Profil des utilisateurs                              |                             |                        |
| Paramètres du Bureau liés à                          | votre connexion             |                        |
|                                                      |                             |                        |
|                                                      |                             | Paramètres             |
| Démarrage et récupération                            |                             |                        |
| Informations de démarrage d<br>débogage              | u système, de défaillance   | du système et de       |
|                                                      |                             | Paramètres             |
|                                                      | Variables d                 | l'environnement        |
|                                                      |                             |                        |
|                                                      |                             |                        |

Dans la fenêtre qui apparaît cochez l'option "Ajuster afin d'obtenir les meilleures performances ".

Puis valider par le bouton "Appliquer " :

| Options de performances X                                                                                                    |
|----------------------------------------------------------------------------------------------------|
| Effets visuels Avancé Prévention de l'exécution des données                                                                                                    |
| Sélectionnez les paramètres que vous voulez utiliser pour l'apparence et les performances de Windows sur cet ordinateur.<br>O Laisser Windows choisir la meilleure configuration<br>O Ajuster afin d'obtenir la meilleure apparence<br>O Ajuster afin d'obtenir les meilleures performances                                                                                                    |
| Activer Peek         Afficher des miniatures au lieu d'icônes         Afficher des ombres sous le pointeur de la souris         Afficher le contenu des fenêtres pendant leur déplacement         Afficher le contenu des fenêtres pendant leur déplacement         Afficher le rectangle de sélection de façon translucide         Afficher les listes modifiables         Afficher une ombre sous les fenêtres         Animations dans la barre des tâches         Animer les contrôles et les éléments à l'intérieur des fenêtres         Animer les fenêtres lors de leur réduction et de leur agrandissement         Enregistrer les miniatures de la barre des tâches         Faire défiler régulièrement la zone de liste         Faire disparaître les éléments du menu suite à un clic         Faire disparaître ou apparaître les infobulles         Faire disparaître ou apparaître les menus         Lisser les polices écran         Utiliser des ombres pour le nom des icônes sur le Bureau |
| OK Annuler Appliquer                                                                                                    |

En second lieu cliquez sur le raccourci Touche Windows + "r" pour faire apparaître la boite de dialogue "**Exécuter**" et saisissez y la commande "**msconfig**" :